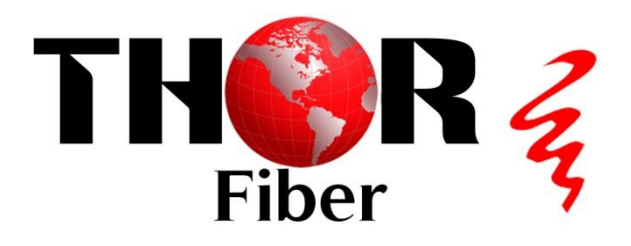

# **H-RF-SWITCH**

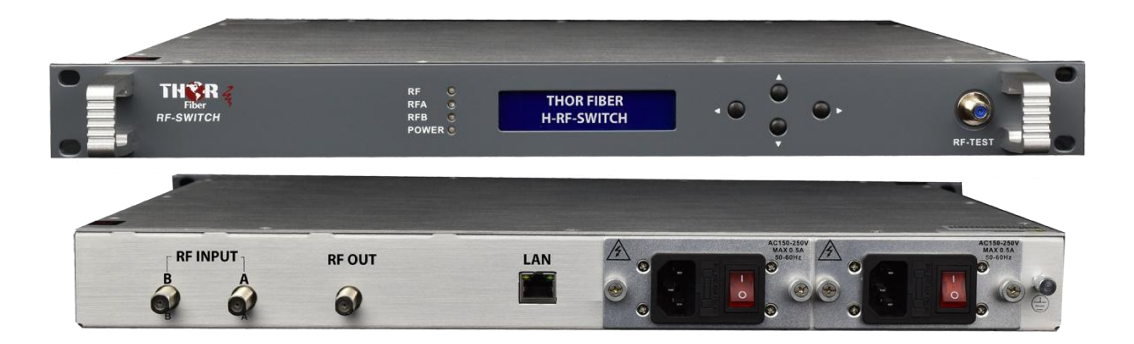

#### **1. Product Summary**

An RF switch is used for signal distribution redundancy or for remote RF switching. Our RF Switch has two inputs and a single output. One of the inputs acts as the primary channel while the second is used for failover protection. When the switch detects that the incoming RF to the primary channel has dropped below a set reference level the unit will immediately switch to the backup channel. The unit can also be switched manually by either its front control panel or remotely via Ethernet SNMP. Our unit features full remote management for setting system parameters an system monitoring.

#### 2. Features, Performance Characteristics

- Low insertion loss, fast switching, high isolation in the entire pass band.
- Support automatic and manual switch modes.
- 19"1U standard rack, hot backup dual power supply modules optional.
- High resolution of RF monitor
- Standard RJ45 Ethernet interface
- Integrate SNMP network management function.
- The switch mode is automatic or manual.
- Switch reference level can be set through the front panel or the Internet.
- Main application:
- CATV RF switching, redundancy backups.
- RF control system.
- Laboratory.

#### 3. Block Diagram

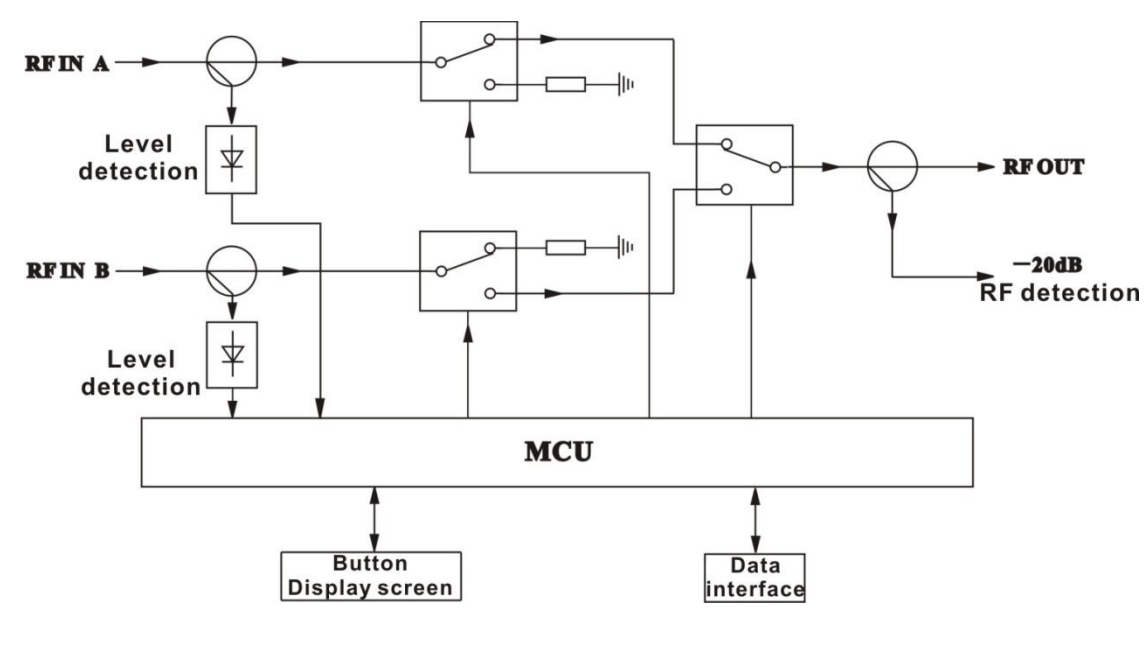

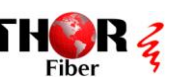

Tel 800-521-8467

sales@thorfiber.com

## 4. Technique Parameter

|                          | Electric | cal Characteristics                           |
|--------------------------|----------|-----------------------------------------------|
| Item                     | Unit     | Technique parameter                           |
| Operating frequency band | MHz      | 5~1003                                        |
| Insertion loss           | dB       | ≤2                                            |
| Flatness in band         | dB       | ±0.75                                         |
| Isolation                | dB       | 70                                            |
| Input impedance          | Ω        | 75                                            |
| Output impedance         | Ω        | 75                                            |
| RF connector             |          | F type (Female/male is specified by the user) |
| Input return loss        | dB       | ≥16                                           |
| Output return loss       | dB       | ≥16                                           |
| Longest switch time      | ms       | 15                                            |
|                          | Genera   | al Characteristics                            |
| Operating temperature    | °C       | -20~+50                                       |
| Relative humidity        | %        | 0~85                                          |
| Power supply voltage     | V        | AC220V (dual power supply feed Optional)      |

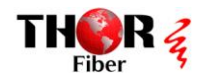

## **5. Structure Description**

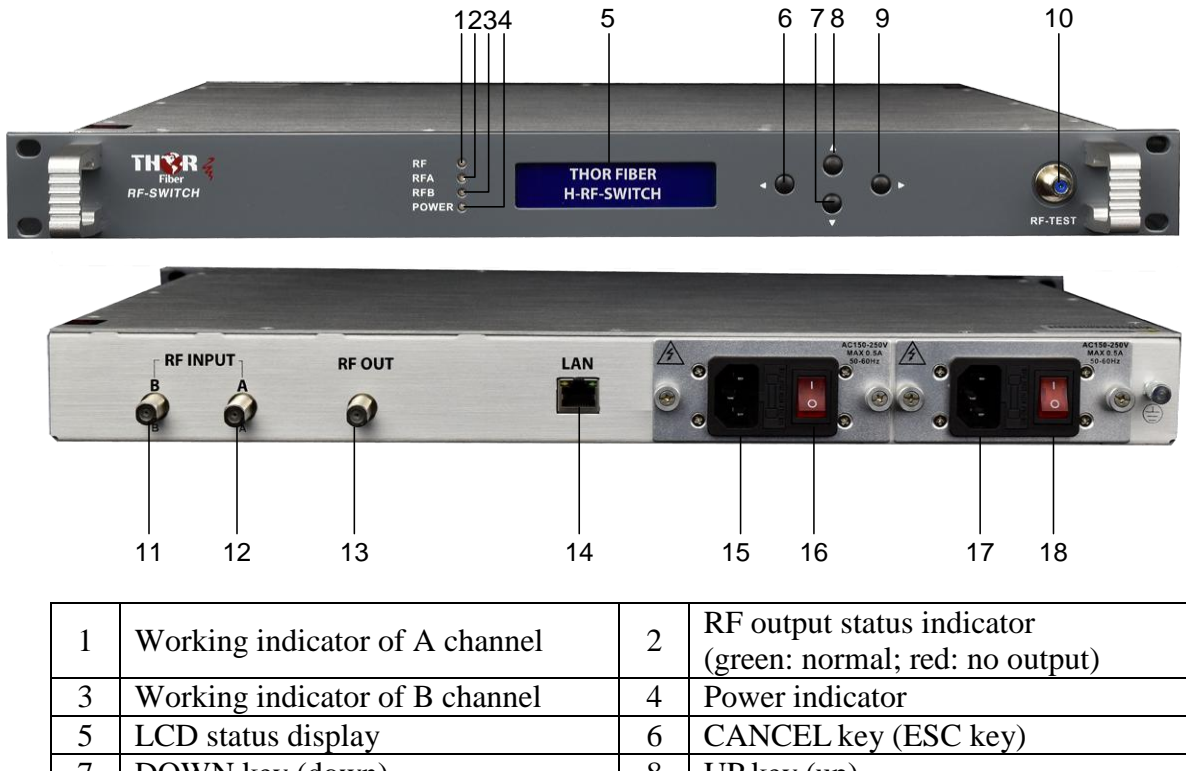

|                                          | 0                      |                       |                                           |
|------------------------------------------|------------------------|-----------------------|-------------------------------------------|
| 5                                        | LCD status display     | 6                     | CANCEL key (ESC key)                      |
| 7                                        | DOWN key (down)        | 8                     | UP key (up)                               |
| 9                                        | Enter key (right key)  | 10                    | -20dB output RF detection                 |
| 11RF input of B channel12RF input of A c |                        | RF input of A channel |                                           |
| 13                                       | RF output              | 14                    | Standard Ethernet interface (transponder) |
| 15                                       | 5 AC power input #1 16 |                       | Power switch #1                           |
| 17                                       | AC power input #2      | 18                    | Power switch #2                           |
|                                          |                        | C.                    | 1 1 41 1 • 6                              |

\*Press two buttons (6 and 9) at the same time, after several seconds, the mode is forced to set manual mode and switch to the other channel.

#### 6. Displayed Menus and Operating Instruction

#### 6.1 Boot Display Menu

→1. Parameters View2. IP Setting

| Content            | Description                         |
|--------------------|-------------------------------------|
| $\rightarrow$      | Selection arrow                     |
| 1. Parameters View | Parameter display and setting menus |
| 2. IP Setting      | IP display and setting menus        |

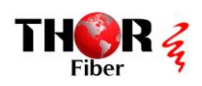

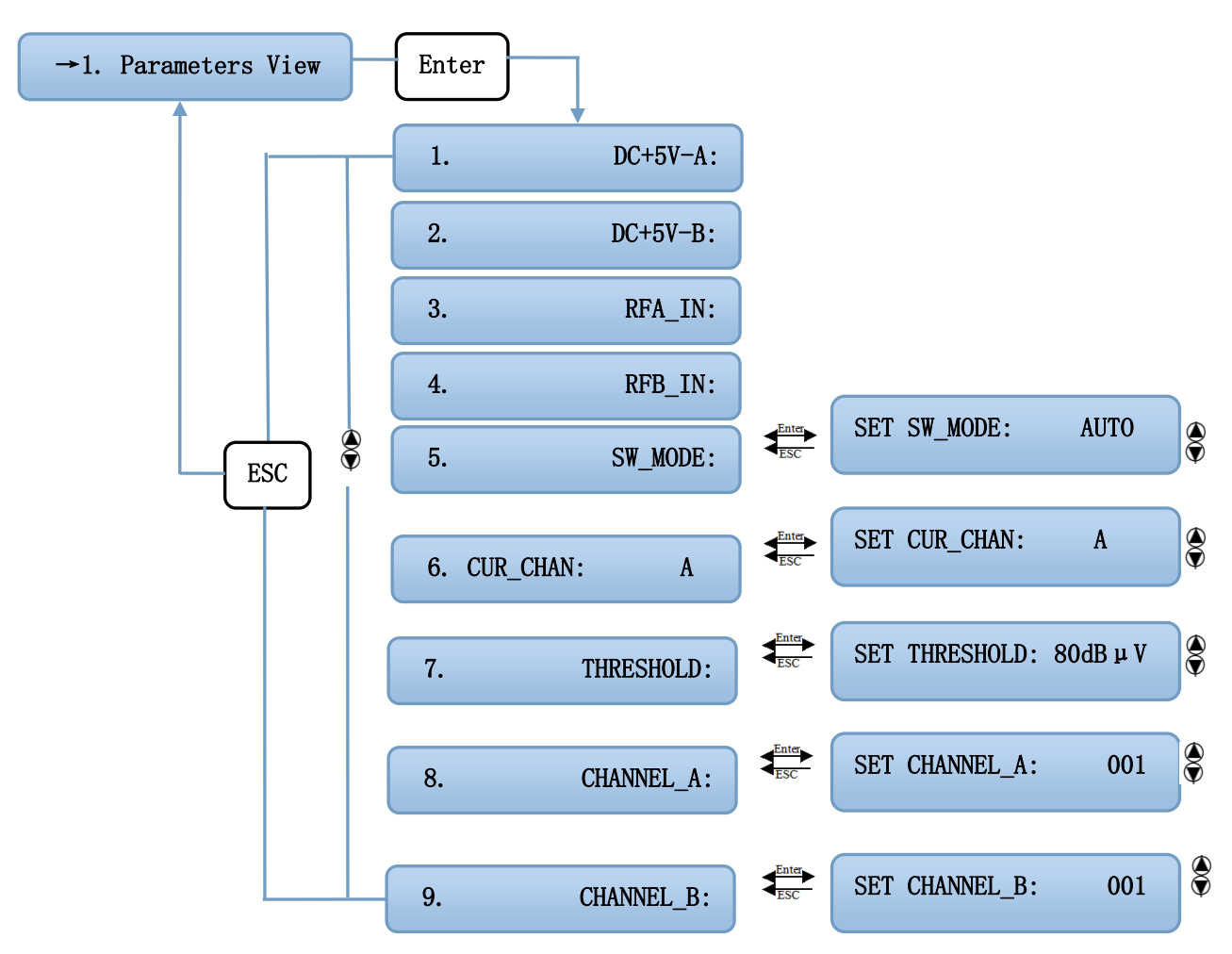

### 6.2 Parameter Display and Setting Menus

| Content      | Description                                                         |
|--------------|---------------------------------------------------------------------|
| 1.DC+5V-A    | +5V monitoring voltage of A power supply                            |
| 2.DC+5V-B    | +5V monitoring voltage of B power supply                            |
| 3.RFA_IN     | RF input level of A path                                            |
| 4.RFB_IN     | RF input level of B path                                            |
| 5.SW_MODE:   | Switching mode selection; AUTO: auto-switch                         |
|              | MANU: manual-switch                                                 |
| 6. CUR_CHAN  | Current working channel;                                            |
|              | Manual-switch the working channel only under the manual-switch mode |
| 7. THRESHOLD | Switch difference value under the auto-switch mode $*$              |
| 8. CHANNEL_A | Channel number of A path, setting range (001~200)                   |
| 9. CHANNEL_B | Channel number of B path, setting range (001~200)                   |

\*Note: Under auto switch mode, if the level value of working channel is lower than the setting threshold and the level value of backup channel exceeds the setting threshold, it will switch to the backup channel. The threshold value is adjustable between 70 to 100 dB $\mu$ V.

sales@thorfiber.com

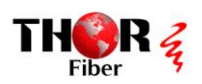

#### 6.3 IP Display and Setting Menus

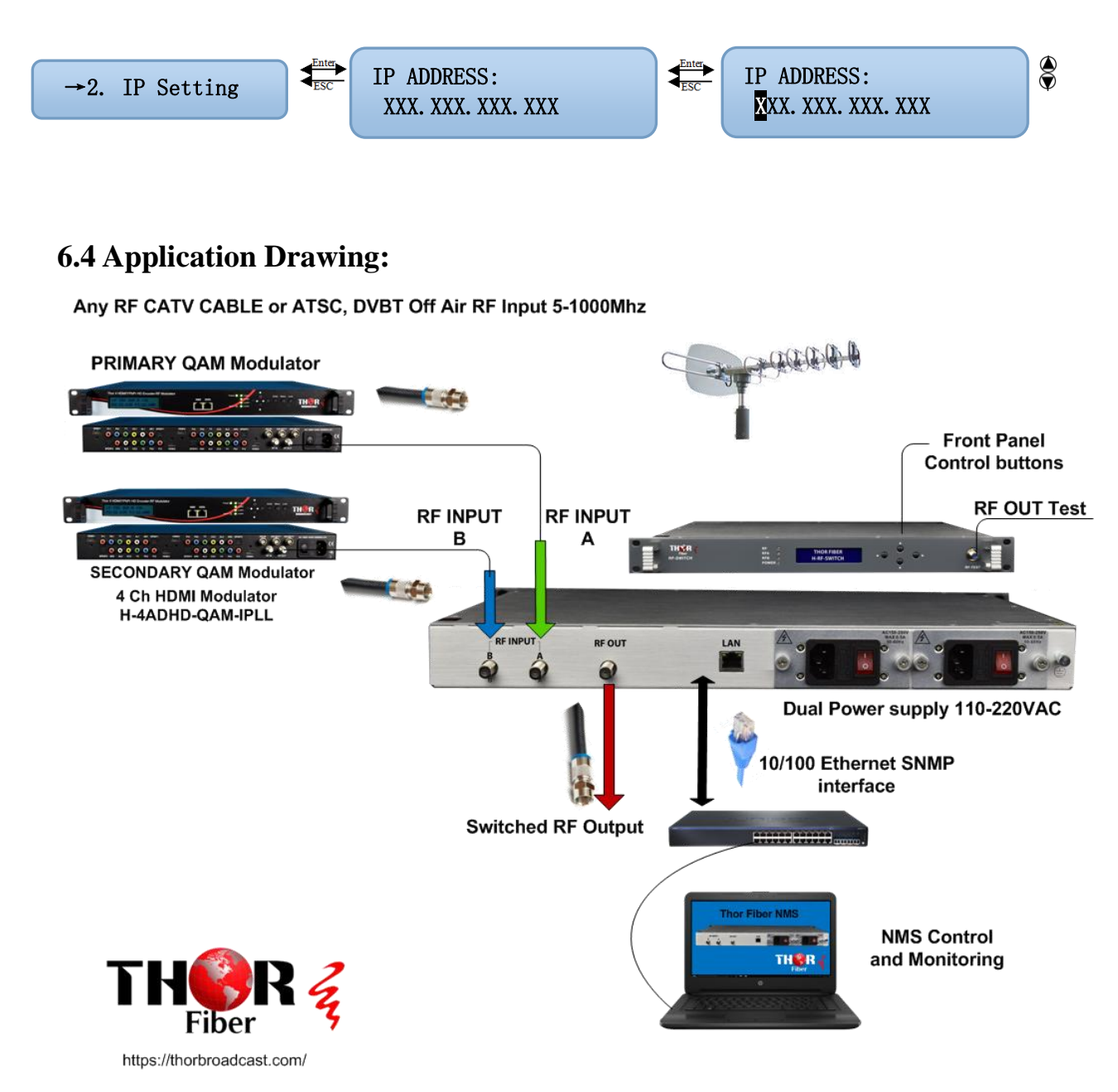

sales@thorfiber.com

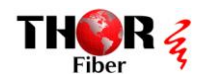

#### **6.5 NMS Software instructions**

- 1) Please copy "Wiseview NMS for HFC" folder to the desktop
- 2) Install "vjredist32.exe or vjredist64 " depends of your operating system
  3) Install "Wiseview NMS for HFC.exe"
- 4) Click "Addresses search Units have to be on the same IP Subnet as the computer

| Addresses each (*) Alam sound OuyOff (f) Rust-ime Parameter Analyzer (*) Hidosy alam log • Activity / Eventlog • Lister management (*) Hide all docked view • Show all docked view • About • Evit                                                                                                    | Wiseview NMS for HFC                                                                                                    | INSTANTSUPPORT | <u> </u>         | 0 X |
|----------------------------------------------------------------------------------------------------|----------------------------------------------------------------------------------------------------|----------------|------------------|-----|
| Terview         Participantity         Participantity | 🔍 Addresses worch 📣 Alarm sound On/Off 📊 Real-time Parameter Analyzer 🤞 History alarm log 🔹 Activity / Event log 🍰 User management 📃 Hide all docked view 💻 Show all docked view 🌗 Show all docked view 🌗 About 🌛 Exi | t              | . 31             |     |
| Derivative         Value           00         Description           Contact         Periodicion           Contact         Periodicion           Contact         Periodicion           Contact         Periodicion           Search result         Image: Search result                                                                                                    | Tree view 7 × Parameter view                                                                                                    | 4 b x P        | ublic attributes | ģ   |
| B Text                                                                                                    | Addresses seal                                                                                                    | N              | lame Val         | ue  |
| Sarch result                                                                                                    | R & Rent                                                                                                    | N              | ame              |     |
| Sarch result                                                                                                    |                                                                                                    | 0              | ID               |     |
| Sarch result                                                                                                    |                                                                                                    | D              | escription       |     |
| Search result                                                                                                    |                                                                                                    |                | ontact           |     |
|                                                                                                    |                                                                                                    |                | ower-time        |     |
|                                                                                                    |                                                                                                    |                | oner enne        |     |
| Search result                                                                                                    |                                                                                                    |                |                  |     |
|                                                                                                    |                                                                                                    |                |                  |     |
| Search result                                                                                                    |                                                                                                    |                |                  |     |
| Search result                                                                                                    |                                                                                                    |                |                  |     |
| Search result                                                                                                    |                                                                                                    |                |                  |     |
| Search result                                                                                                    |                                                                                                    |                |                  |     |
| Search result                                                                                                    |                                                                                                    |                |                  |     |
| Search result                                                                                                    |                                                                                                    |                |                  |     |
| Search result                                                                                                    |                                                                                                    |                |                  |     |
| Search result                                                                                                    |                                                                                                    |                |                  |     |
| Search result                                                                                                    |                                                                                                    |                |                  |     |
| Search result amilti view                                                                                                    |                                                                                                    |                |                  |     |
| Search result                                                                                                    |                                                                                                    |                |                  |     |
| Search result <                                                                                                    |                                                                                                    |                |                  |     |
| Search result c                                                                                                    |                                                                                                    |                |                  |     |
| Search result <                                                                                                    |                                                                                                    |                |                  |     |
| Search result c                                                                                                    |                                                                                                    |                |                  |     |
| Search result <                                                                                                    |                                                                                                    |                |                  |     |
| Search result c                                                                                                    |                                                                                                    |                |                  |     |
| Search result <                                                                                                    |                                                                                                    |                |                  |     |
| Search result c                                                                                                    |                                                                                                    |                |                  |     |
| Search result <                                                                                                    |                                                                                                    |                |                  |     |
| am listview a                                                                                                    | Search result                                                                                                    | (              |                  |     |
|                                                                                                    | Alarm list view                                                                                                    |                |                  | 4   |

|             | <b>n</b> × |                      |       | Dublic stations |       |
|-------------|------------|----------------------|-------|-----------------|-------|
|             | 4 ×        | ameter view          | 4 b X | Public attribut | tes   |
| vice list   |            |                      |       | Name            | Value |
| arch result |            |                      |       | Name            |       |
|             |            |                      |       | Dip             |       |
|             |            |                      |       | Contact         |       |
|             |            |                      |       | Porition        |       |
|             |            |                      |       | Power-time      |       |
|             |            |                      |       | rower and       |       |
|             |            |                      |       |                 |       |
|             |            |                      |       |                 |       |
|             |            |                      |       |                 |       |
|             |            |                      |       |                 |       |
|             |            |                      |       |                 |       |
|             |            |                      |       |                 |       |
|             |            |                      |       |                 |       |
|             |            | Search               | ×     |                 |       |
|             |            |                      |       |                 |       |
|             |            | Begin IP             |       |                 |       |
|             |            | 192.168.1.2          |       |                 |       |
|             |            |                      |       |                 |       |
|             |            |                      |       |                 |       |
|             |            | Community Stop IP    |       |                 |       |
|             |            | public 192.168.1.255 |       |                 |       |
|             |            |                      |       |                 |       |
|             |            |                      | 1     |                 |       |
|             |            | Start Stop           |       |                 |       |
|             |            |                      |       |                 |       |
|             |            |                      |       |                 |       |
|             |            |                      |       |                 |       |
|             |            |                      |       |                 |       |
|             |            |                      |       |                 |       |
|             |            |                      |       |                 |       |

sales@thorfiber.com

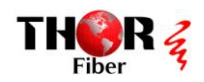

#### 5) Right click and register IP search results

| 🕼 Wiseview NMS for HFC       |       |                 | - 0 ×   |
|------------------------------|-------|-----------------|---------|
| Tree view 0 × Parameter view | 4 ≬ 🗙 | Public attribut | tes 🏾 🗛 |
| Device list                  |       | Name            | Value   |
| Search result                |       | Name            |         |
|                              |       | Description     |         |
| (b) 📑 182.108.0.167          |       | Contact         |         |
| 9 192, 168, 0, 168           |       | Position        |         |
|                              |       | Power-time      |         |
|                              |       |                 |         |
|                              |       |                 |         |
| IP search results            |       |                 |         |
| Right click                  |       |                 |         |
|                              |       |                 |         |
|                              |       |                 |         |
| Search X                     |       |                 |         |
|                              |       |                 |         |
| Bigin IP                     |       |                 |         |
| 192.168.0.2                  |       |                 |         |
|                              |       |                 |         |
| Community Stop IP            |       |                 |         |
| public 192.168.0.255         |       |                 |         |
|                              |       |                 |         |
| 102 100 0 255                |       |                 |         |
| 132.160.0.233 3Kar 3Kop      |       |                 |         |
|                              |       |                 |         |
|                              |       |                 |         |
|                              |       |                 |         |
|                              |       |                 |         |
|                              |       |                 |         |
|                              |       | <               |         |

#### 6) Name the device and click OK

| Parameter v   | iew           |                | d ▷ x Public attrib | outes |
|---------------|---------------|----------------|---------------------|-------|
| vice list     |               |                | Name                | Value |
| irch regult   |               |                | Name                |       |
|               |               |                | OID                 |       |
| 192.168.0.167 |               |                | Description         |       |
| 192 169 0 169 |               |                | Contact             |       |
| 152.100.0.100 |               |                | Position            |       |
|               |               |                | Power-time          | 2     |
|               |               |                |                     |       |
|               |               | / Name It      |                     |       |
|               | Regist device |                |                     |       |
|               | Regist device | C 20 / ^       |                     |       |
|               |               | Device name    |                     |       |
|               | L Koot        |                |                     |       |
|               |               | ILB61-RA       |                     |       |
|               |               | PO Community   |                     |       |
|               |               | The Community  |                     |       |
|               |               | public         |                     |       |
|               |               | DW Community   |                     |       |
|               |               | Rw Community   |                     |       |
|               |               | public         |                     |       |
|               |               |                |                     |       |
|               |               | Selected group |                     |       |
|               |               |                |                     |       |
|               |               |                |                     |       |
|               |               |                |                     |       |
|               |               |                |                     |       |
|               |               |                |                     |       |
|               |               |                |                     |       |
|               |               |                |                     |       |
|               |               |                |                     |       |
|               |               | OK             |                     |       |

7) Click each device on the left hand column to see the all parameters

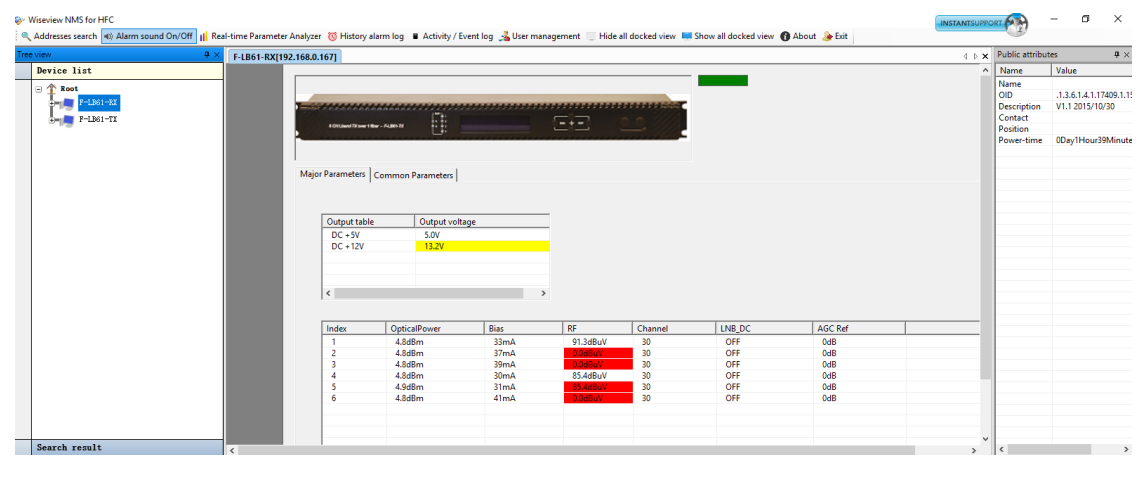

Tel 800-521-8467

sales@thorfiber.com

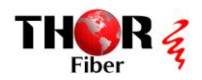